## EmbroideryEditor 설치방법

- 컴퓨터 시스템 요구사항:
- \*OS: Windows 11 (64 bit) 또는 Windows 10 (32 or 64 bit) 또는 Windows 8.1 (32 or 64 bit)
- \* CPU : 최소 800MHz (1GHz 권장)
- \* Memory : 최소 512MB (1GB 권장)
- \* 하드디스크 : 50MB 이상의 여유공간
- \* 비디오 해상도 : 최소 800 x 600
  - \_(1024 x 768 권장)
- \* USB 케이블 및 포트
- 다음과 같은 과정으로 소프트 웨어를 설치합니다.
- 1. EmbroideryEditor
- 2. USB 설치 프로그램 (Jsmc864Installer)
- \* Windows 11 OS에서는 설치예제를 따라 합니다.
- \* [관리자]로 로그인 해야 합니다.
- \* EmbroideryEditor에 대한 자세한 내용은 [도움말] 을 참조 하십시오.

## EmbroideryEditor 설치하기

- PC를 켜고 설치를 시작하기 전에 다른 응용 프로그램을 모두 닫으십시오.
- 2. 웹사이트에서 PC로 프로그램 파일을 다운로드 받으세요.

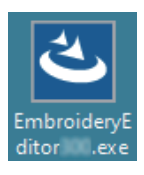

- 3. 다운로드 받은 파일을 더블 클릭 합니다.
- 4. The EmbroideryEditor InstallShield 마법사가 자동으로 시작됩니다. [Next]를 클릭하십시오.

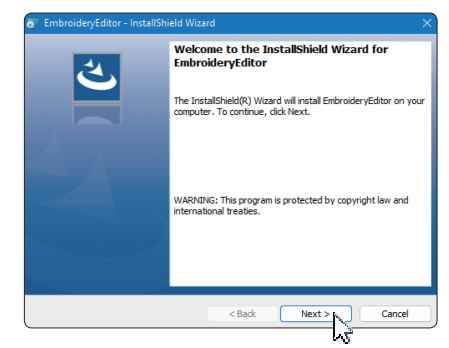

5. 최종 사용자 사용권 계약 (EULA) 이 나타납니다. 동의하는 경우 EULA를 읽고 "사용권 계약의 조항에 동의합니다"를 선택하십시오. [Next]를 클릭합니다.

| License Agreement                                                                                                    |                                                                                                    |                                                                         |                                                                      |
|----------------------------------------------------------------------------------------------------|----------------------------------------------------------------------------------------------------|-------------------------------------------------------------------------|----------------------------------------------------------------------|
| Please read the following license a                                                                                                    | agreement carefully.                                                                                                    |                                                                         |                                                                      |
| End-U                                                                                                    | ser License Agreem                                                                                                    | ient                                                                    |                                                                      |
| IMPORTANT NOTE:                                                                                                    |                                                                                                    |                                                                         |                                                                      |
| This END-USER LICENSE                                                                                                    | AGREEMENT ("EU                                                                                                    | JLA") is made                                                           | between                                                              |
| Customer (either an individual                                                                                                    | or a legal entity, he                                                                                                    | ereinafter referr                                                       | ed to as the                                                         |
| Customer) and JANOME C                                                                                                    | orporation ( JAINO.                                                                                                    | ME) who is so                                                           | ble copyrig                                                          |
| holder of computer software                                                                                                    | products described                                                                                                    | as follows an                                                           | d its relate                                                         |
| holder of computer software<br>mediums, printed matters, onli                                                                                                    | products described<br>ine information, elect                                                                               | as follows an<br>ronic document                                         | d its relate<br>ts and so o                                          |
| holder of computer software<br>mediums, printed matters, onli<br>(hereinafter referred to as the<br>but the terms of this FULA but                                                                                           | products described<br>ine information, elect<br>"Products"). The C                                                         | as follows an<br>tronic document<br>customer agrees                     | d its relate<br>ts and so o<br>to be bour                            |
| holder of computer software<br>mediums, printed matters, onl<br>(hereinafter referred to as the<br>by the terms of this EULA by                                                                                              | products described<br>ine information, elect<br>"Products") . The C<br>installing, copying o                               | as follows an<br>tronic document<br>customer agrees<br>r using the Proc | d its related<br>ts and so of<br>to be bound<br>ducts. If the        |
| holder of computer software<br>mediums, printed matters, onli<br>(hereinafter referred to as the<br>by the terms of this EULA by<br>I accept the terms in the license a                                                      | products described<br>ine information, elect<br>"Products"). The C<br>installing, copying o<br>greement                    | as follows and<br>ronic document<br>bustomer agrees<br>r using the Prod | d its relate<br>ts and so o<br>to be bound<br>ducts. If the<br>Print |
| holder of computer software<br>mediums, printed matters, onli<br>(hereinafter referred to as the<br>by the terms of this EULA by<br>I accept the terms in the license a<br>I do not accept the terms in the lice             | products described<br>ine information, elect<br>"Products") . The C<br>installing, copying o<br>greement<br>ense agreement | as follows an<br>tronic document<br>oustomer agrees<br>r using the Proc | d its relate<br>ts and so o<br>to be boun<br>ducts. If the<br>Print  |
| holder of computer software<br>mediums, printed matters, onli<br>(hereinafter referred to as the<br>by the terms of this EULA by<br>I accept the terms in the lcense a<br>I do not accept the terms in the lc<br>stallShield | products described<br>ine information, elect<br>"Products") . The C<br>installing, copying o<br>greement<br>ense agreement | as follows and<br>ronic document<br>Sustomer agrees<br>r using the Prod | d its relate<br>ts and so o<br>to be bound<br>ducts. If the<br>Print |
| holder of computer software<br>mediums, printed matters, only<br>(hereinafter referred to as the<br>by the terms of this EULA by                                                                                             | products described<br>ine information, elect<br>"Products") The C<br>installing, copying o                                 | as follows an<br>tronic document<br>sustomer agrees<br>r using the Proc | d its re<br>ts and s<br>to be be<br>ducts. I                         |

6. 사용자 이름을 입력하고 [Next] 을 클릭하십시오.

| Customer Information<br>Please enter your information. |        |          | と      |
|--------------------------------------------------------|--------|----------|--------|
| User Name:                                             |        |          |        |
| John Smith                                             |        |          |        |
| Organization:                                          |        |          |        |
|                                                        |        |          |        |
|                                                        |        |          |        |
|                                                        |        |          |        |
|                                                        |        |          |        |
|                                                        |        |          |        |
|                                                        |        |          |        |
|                                                        |        |          |        |
| nstallShield                                           |        |          |        |
|                                                        | < Back | Next > N | Cancel |

- \* 태블릿 PC의 경우 터치 키보드를 사용하여 사용자 이름을 입력합니다. [다음지침 참조]
- 6-1. 텍스트상자를 누릅니다.
- 6-2. 바탕화면 작업 표시줄의 터치 키보드 아이콘을 눌러 터치 키보드를 엽니다.
- 6-3. 터치 키보드를 사용하여 사용자의 이름을 입력 할 수 있습니다.

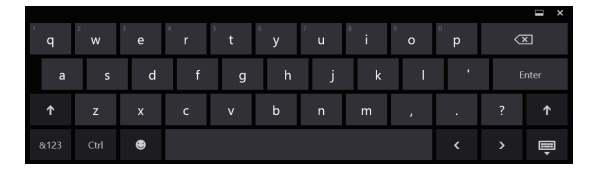

7. [EmbroideryEditor]의 설치 위치에 동의하면[Next] 를 클릭합니다.

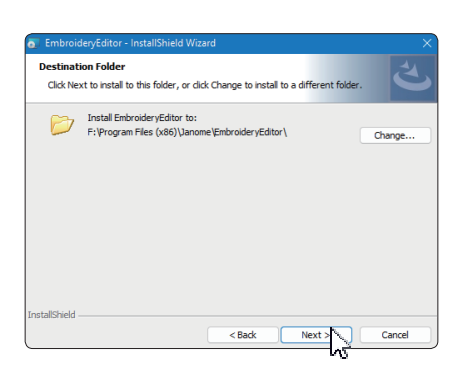

8. 자수기를 확인하고 선택하세요. [Next] 를 클릭합니다. 언제든지 모델을 선택할 수 있습니다.

| elect Model<br>Select your model.    | と |
|--------------------------------------|---|
| You can reselect the model any time. |   |
| MC550E / eXpressive 830L             |   |
| O MC500E / eXpressive 830            |   |
| allShield                            |   |

- \* 실제 모델명은 위 사진과 다를 수 있습니다.
- 9. [Install] 를 클릭하여 설치를 시작합니다.

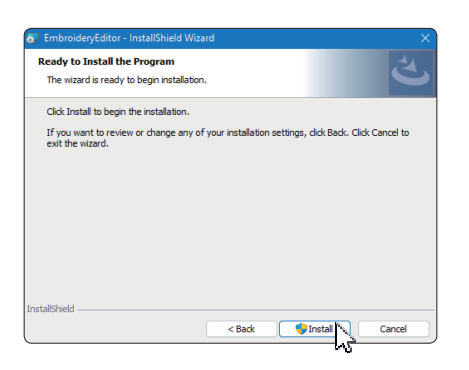

- 10. [User Account Control]대화 상자가 열립니다. [Yes]를 클릭합니다.
  - \* PC의 사양에 따라 설치에 1-2분 정도 걸립니다.

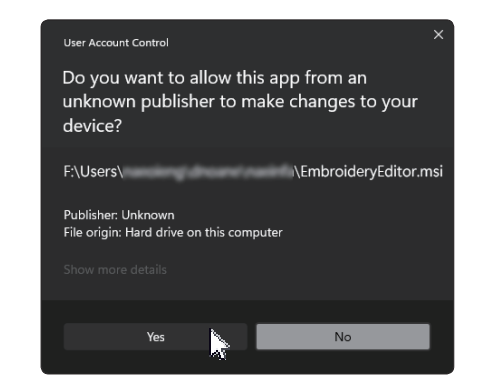

11. EmbroideryEditor 가 성공적으로 설치되면 "Launch the USB driver installer" 를 선택하여 설치 합니다. 종료할려면 [Finish] 를 클릭합니다.

| EmbroideryEditor - InstallShi | ield Wizard                                                                                                | ×      |
|-------------------------------|----------------------------------------------------------------------------------------------------|--------|
|                               | InstallShield Wizard Completed                                                                             |        |
| S)                            | The InstallShield Wizard has successfully installed<br>EmbroideryEditor . Click Finish to exit the wizard. |        |
|                               | Launch the USB driver installer                                                                            |        |
|                               |                                                                                                    |        |
|                               |                                                                                                    |        |
|                               |                                                                                                    |        |
|                               | < Back Finish                                                                                              | Cancel |
|                               | ~~~~~~~~~~~~~~~~~~~~~~~~~~~~~~~~~~~~~~~                                                                    |        |

- \* EmbroideryEditor 설치가 Launch the USB driver installer" 를 확인하지 않고 완료된 경우 USB드라이버 설치는 3페이지의 "EmbroideryEditor 설치 후 USB 드라이버 설치"를 참조 하십시오.
- 12. 바탕화면에 [EmbroideryEditor] 아이콘이 나타납니다.

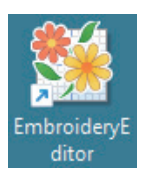

13. 다운로드한 "EmbroideryEditor \*\*.exe" 파일을 삭제합니다.

## USB 드라이버 사전 설치

USB 케이블을 사용하여 PC에서 재봉기로 자수 디자인을 전송하기 위해 USB 드라이버를 설치합니다.

14. 자수 편집기를 설치한 후 [[User Account Control] 대화 상자가 열리면 [Yes]를 클릭합니다.

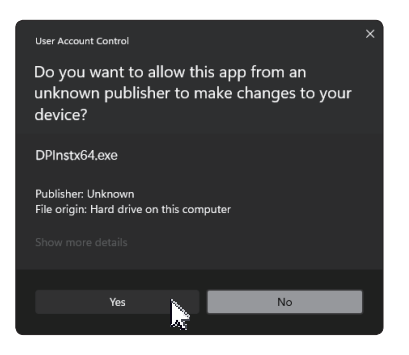

15. [드라이버 패키지 설치 프로그램]이 열리면 [Next]을 클릭합니<u>다.</u>\_\_\_\_\_

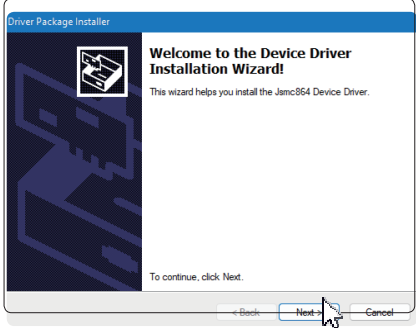

16. [Windows Security] 가 열리면 [Install] 를 클릭하여 설치합니다.

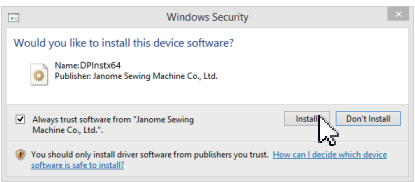

17. USB 드라이버 설치가 성공적으로 사전 설치되었으면 [Finish] 를 클릭합니다

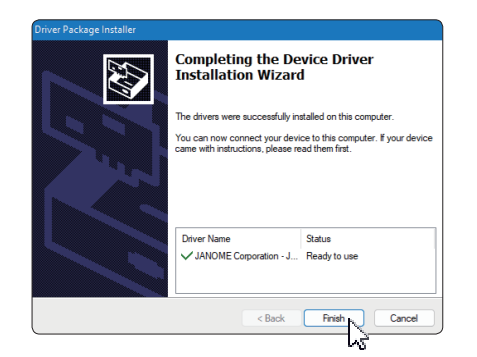

- 18. PC를 자수기에 처음 연결하면 [USB Driver]가 자동으로 설치됩니다.
- \* PC와 자수기를 연결하는 방법은 자수기 사용 설명서를 참조 하십시오.

## EmbroideryEditor 설치 후 USB 드라이버 설치

윈도우11:

- 화면 왼쪽 하단에 있는 ➡ 버튼을 클릭하여 시작 화면을 표시합니다.
- 2. [All apps] 을 클릭하여 앱 보기를 표시합니다.
- [Embroidery Editor] 폴더 우측의 ♥ 아이콘을 클릭하세요. 앱 보기에 [Embroidery Editor] 그룹이 표시됩니다. [Jsmc864Installer]를 클릭합니다.

| • | EmbroideryEditor<br>New |   |  |
|---|-------------------------|---|--|
| * | EmbroideryEditor<br>New |   |  |
| 0 | Jsmc864Installer        | 2 |  |

4. 3페이지의 14 - 18 순서를 따르십시오.

윈도우 10:

- 1. 화면 왼쪽 하단의 🔳 버튼을 클릭하고 [All apps] 을 선택 합니다.
- 2. [Embroidery Editor] 폴더를 클릭하면 [Embroidery Editor] 그룹이 표시됩니다. [Jsmc864Installer] 를 클릭합니다.

 Image: Constraint of the search
 Image: Constraint of the search

 Image: Constraint of the search
 Image: Constraint of the search

3. 3 페이지의 14 - 18 순서를 따르십시오.

윈도우 8.1:

- 1. 화면 왼쪽 하단에 있는 표시합니다.
- 2. 시작 화면의 왼쪽 하단 모서리에 있는 ☑ 버튼을 클릭하여 앱 보기를 표시합니다. [EmbroideryEditor] 그룹이 앱 보기에 표시됩니다. [Jsmc864Installer] 를 클릭합니다.

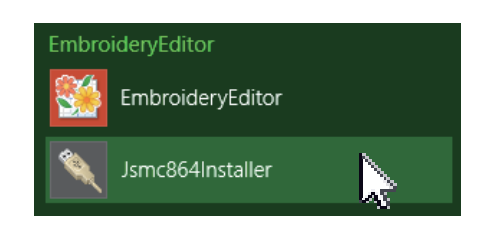

3. 3 페이지의 14 - 18 순서를 따르십시오.